## How to enter Charts / Observations

 From the home screen, click on the session tile to view the details of that shift.

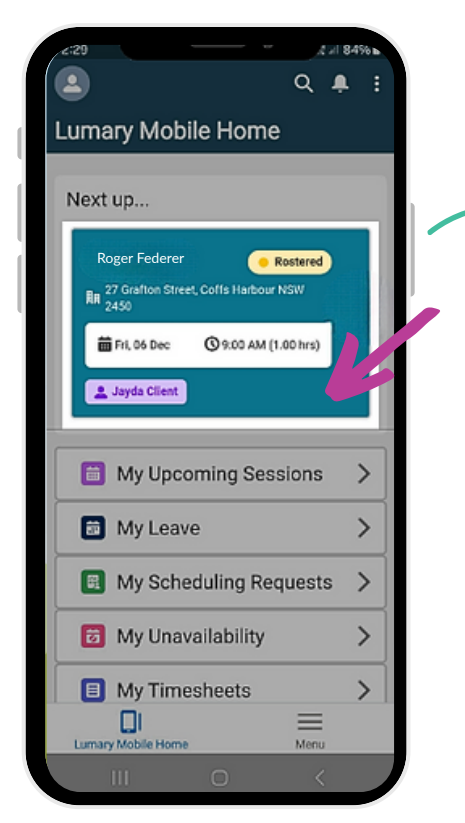

2. Select the **Participant Name** to access their profile.

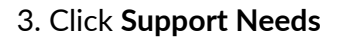

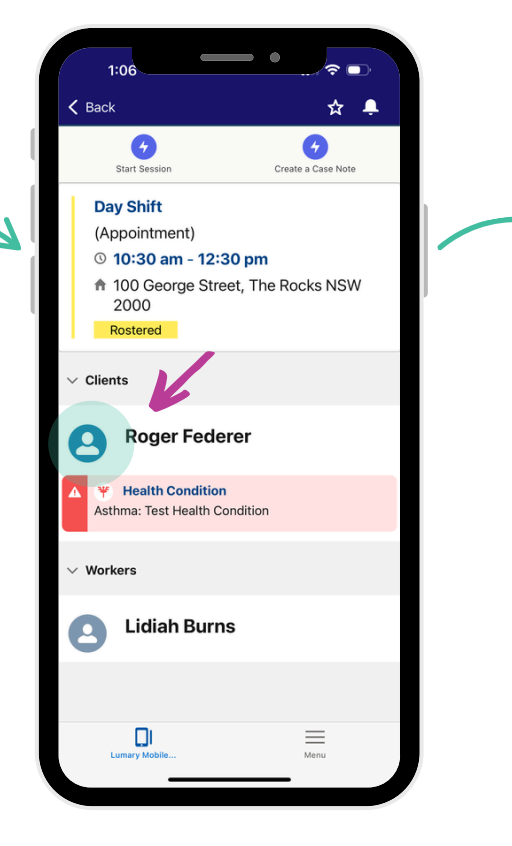

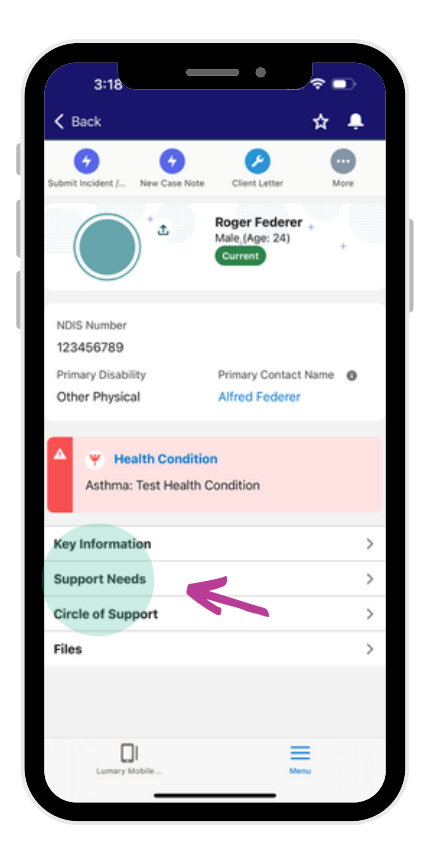

6. Click Add Observation

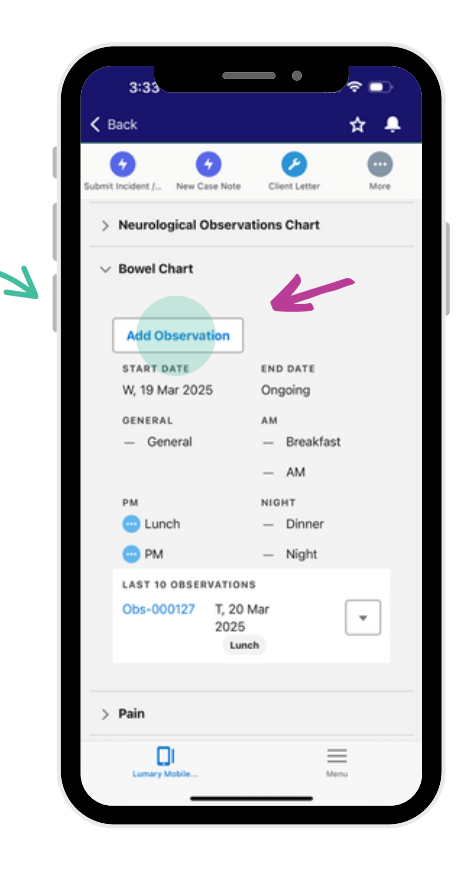

## 4. Click Observations

|              |                                      | _              | ••       |      | <b>Ļ</b> |  |
|--------------|--------------------------------------|----------------|----------|------|----------|--|
| Cubmit       | <b>7</b>                             | <b>7</b>       | Client L |      | More     |  |
| Submit       | Support Needs                        |                |          |      |          |  |
|              | Goal Attainment Plans (1)            |                |          |      |          |  |
| ۶            | Health Conditions (2)                |                |          |      |          |  |
| ۶            | High Intensity Needs (0)             |                |          |      |          |  |
| 2            | Restrictive Practices (2)            |                |          |      |          |  |
| ۶            | Behaviour Support Plans (Client) (1) |                |          |      |          |  |
| 8            | Personal Support Plans (Client) (1)  |                |          |      |          |  |
| ۶            | Clinical Assessments (2)             |                |          |      |          |  |
| 8            | Care F                               | Plan (1)       |          |      |          |  |
| Observations |                                      |                |          |      |          |  |
| i.           | umary Mo                             | )<br>bile Home |          | Menu |          |  |
|              |                                      |                |          |      |          |  |

6. Enter all the relevant information and SAVE

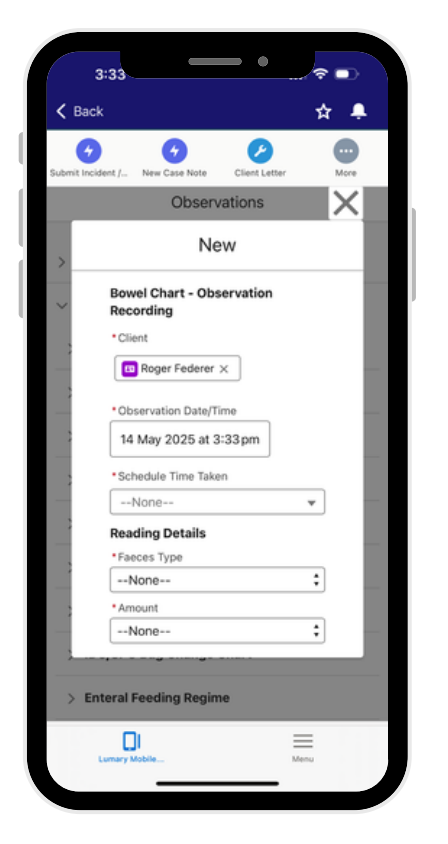

5. From the list, choose the relevant **observation schedule** dropdown (ie. Bowel)

0

0

Observations

3:28

> Latest Observations

Observation Schedu

Seizure

> Blood Pressure

Fluid Intake

> Food Intake

Blood Glucose

> Skin Integrity Issue > IDC/SPC Bag Change Chart

> Enteral Feeding Regime

K Back

4

0

**?** ■

☆ 🐥

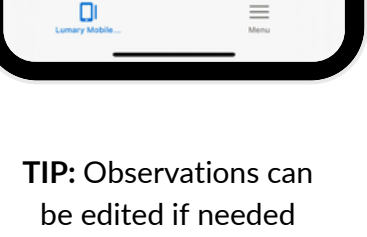

| Cancel                          | Edit Obs-000127 | Save |
|---------------------------------|-----------------|------|
| Information                     |                 |      |
| Observations Nar                | me              |      |
| Obs-000127                      |                 |      |
| Observation Da                  | te/Time         |      |
| 20 Mar 2025                     | at 12:11 am     |      |
| • Taken                         |                 |      |
| Lunch                           |                 | :    |
| • Client                        |                 |      |
| Roger Fede                      | erer ×          |      |
| Related Schedule                |                 |      |
| Obs-00011                       | 7 ×             |      |
|                                 |                 |      |
| Observation                     |                 |      |
| <ul> <li>Faeces Type</li> </ul> |                 |      |
| 3                               |                 | :    |
| Method                          |                 |      |
| Pad                             |                 | \$   |
| Amount                          |                 |      |
| Small                           |                 | \$   |
|                                 |                 |      |
|                                 |                 |      |
|                                 |                 |      |

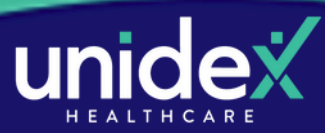